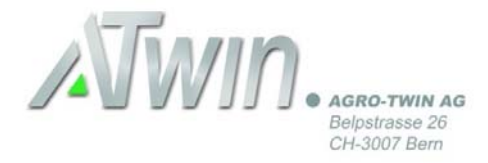

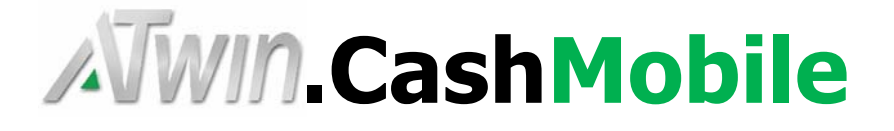

## Installation A-TWIN.Mobile für A-TWIN.eBanking

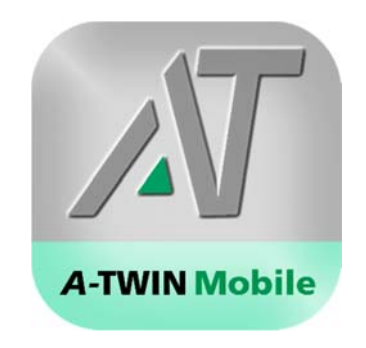

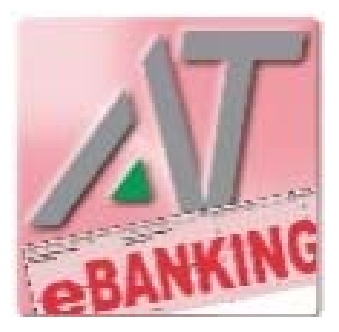

Installationsanleitung A-TWIN.Cash.Mobile für die Scanfunktion von QR-Code Rechnungen mit A-TWIN.eBanking

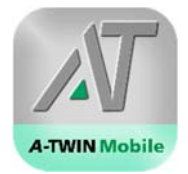

## Inhaltsverzeichnis

| 1 | REGISTRIERUNG IM A-TWIN.CASH-LINIE EBANKING                                      | 3 |
|---|----------------------------------------------------------------------------------|---|
| 2 | HERUNTERLADEN DER APP A-TWIN.MOBILE AUF DAS SMARTPHONE                           | 4 |
| 3 | A-TWIN.MOBILE MIT A-TWIN.CASH-LINIE EBANKING VERBINDEN                           | 5 |
| 4 | MANDANT AUSWÄHLEN                                                                | 5 |
| 5 | RECHNUNG MIT A-TWIN.MOBILE EINSCANNEN                                            | 6 |
| 6 | RECHNUNG IN A-TWIN.MOBILE ERFASSEN UND AN A-TWIN-CASH-LINIE EBANKING ÜBERMITTELN | 6 |
| 7 | VERARBEITUNG DER RECHNUNG MIT A-TWIN.CASH-LINIE EBANKING                         | 7 |

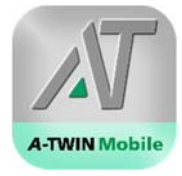

### 1 Registrierung im A-TWIN.Cash-Linie eBanking

A-TWIN.Cash-Linie Modul «eBanking» öffnen:

- 1) «Mobile» wählen.
- 2) «Für App registrieren» anklicken.

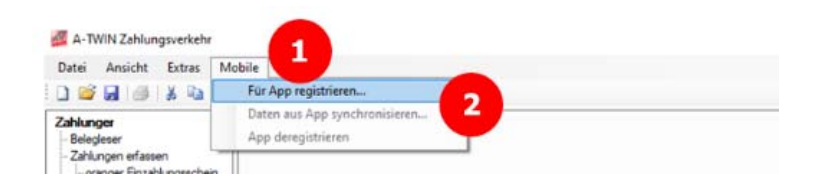

Anmeldung im A-TWIN-Cash-Linie Modul eBanking für die Nutzung von «A-TWIN.Mobile»:

- 1) E-Mail erfassen.
- 2) Erfasstes E-Mail bestätigen.
- 3) Passwort eingeben. Das Passwort ist frei wählbar.
- 4) Erfasstes Passwort bestätigen.
- 5) Auf «Ich bin einverstanden mit den Nutzungsbedingungen» klicken. Die Nutzungsbedingungen können durch Anklicken aufgerufen werden.
- 6) Auf «Registrieren» klicken.

| Mandantennummer      | 11111101                               |  |
|----------------------|----------------------------------------|--|
| Mandant              | Beispiel Fritz Muster                  |  |
| Email                | I                                      |  |
| Email wiederholen    |                                        |  |
| Passwort             |                                        |  |
| Passwort wiederholen |                                        |  |
| Ich bin einverstand  | len mit den <u>Nutzungsbedingungen</u> |  |
| Registriegen         | hhrechen                               |  |

### 2 Herunterladen der App A-TWIN.Mobile auf das Smartphone

### → Android:

https://play.google.com/store/apps/details?id=ch.agrotwin.atwinmobile&hl=de

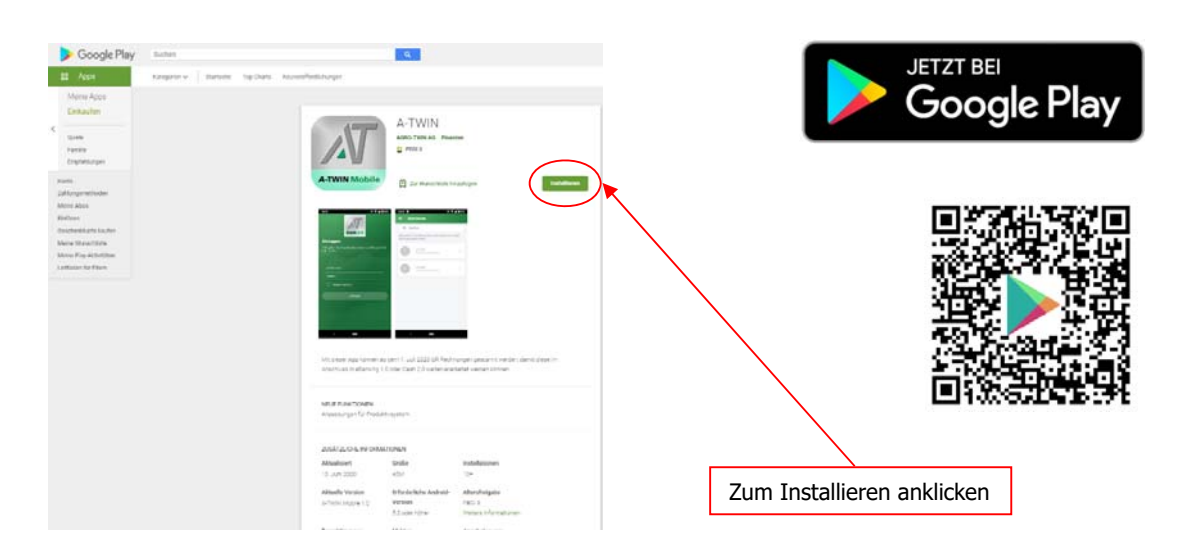

#### → iOS:

https://apps.apple.com/ch/app/a-twin/id1513939967?I=de

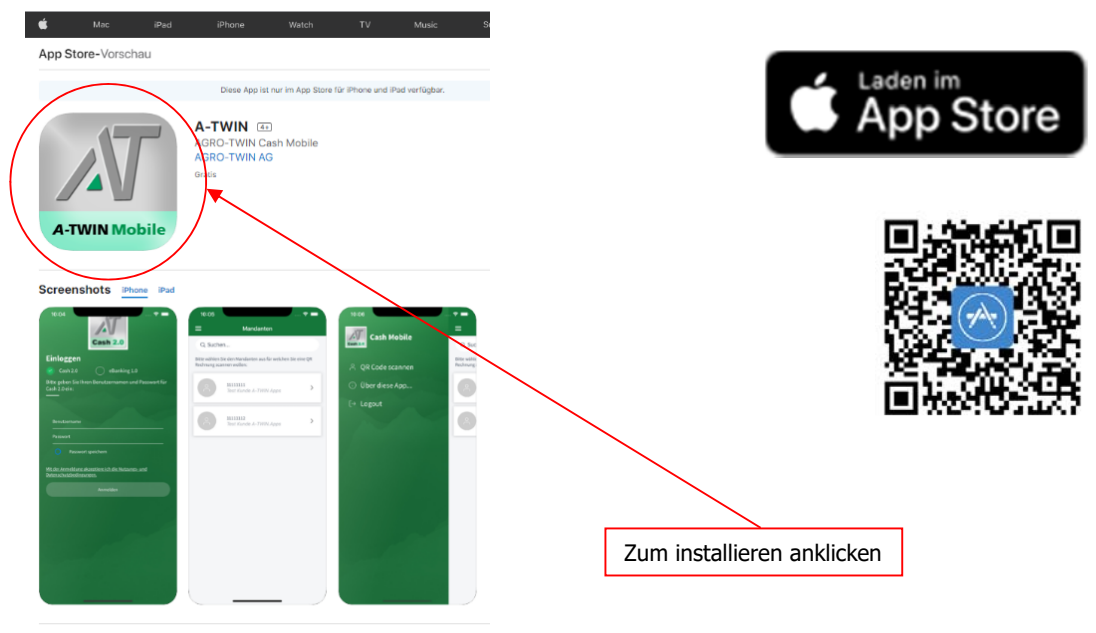

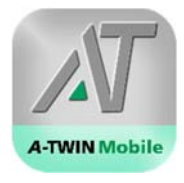

# 3 A-TWIN.Mobile mit A-TWIN.Cash-Linie eBanking verbinden

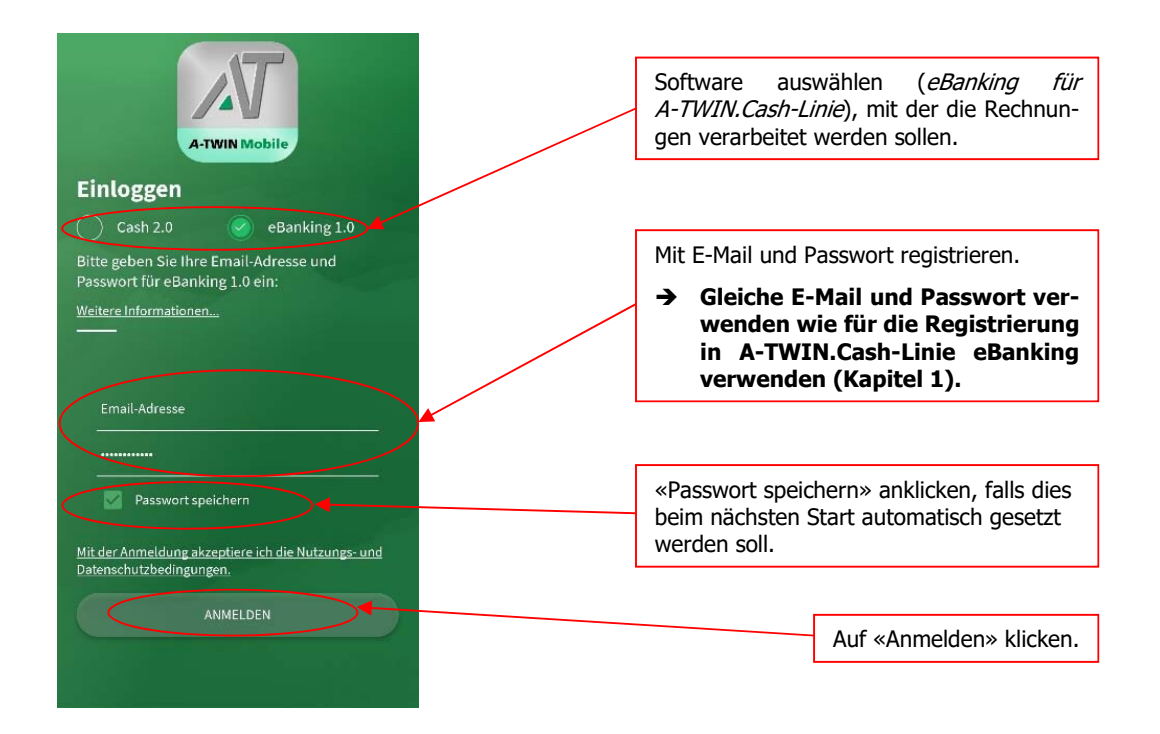

## 4 Mandant auswählen

Auswahl des Mandanten, mit dem die Rechnung verknüpft werden soll:

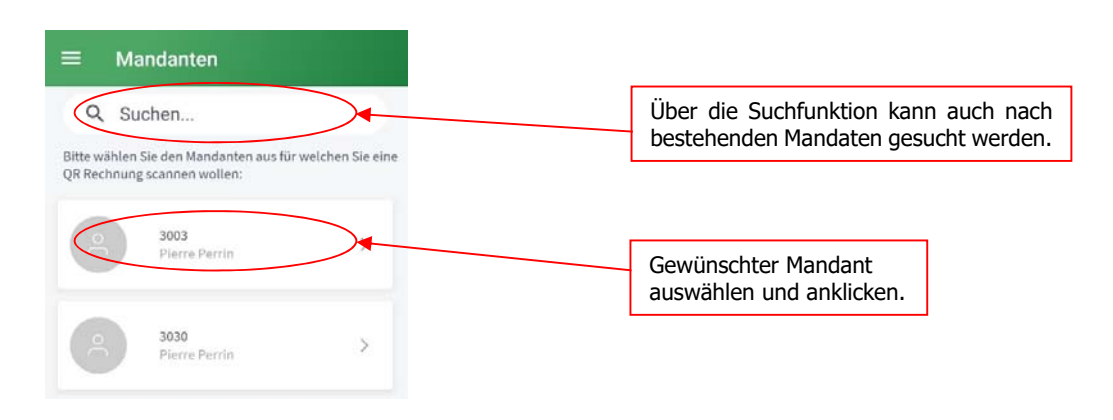

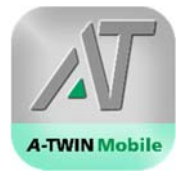

### 5 Rechnung mit A-TWIN.Mobile einscannen

QR-Code der Rechnung mit dem Smartphone einscannen:

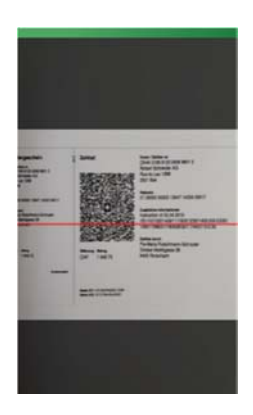

A-TWIN.Cash.Mobile

### 6 Rechnung in A-TWIN.Mobile erfassen und an A-TWIN-Cash-Linie eBanking übermitteln

Überprüfung und Anpassung der Rechnungsdaten:

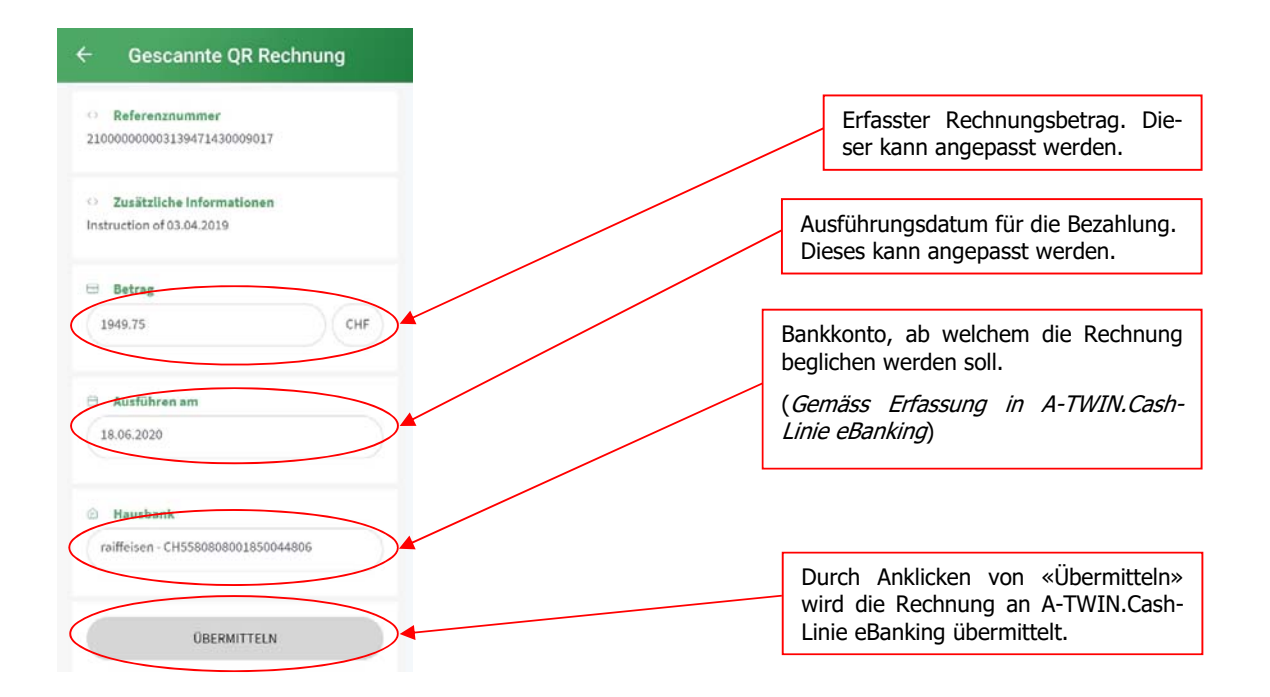

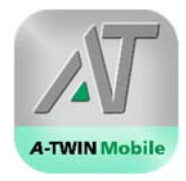

### 7 Verarbeitung der Rechnung mit A-TWIN.Cash-Linie eBanking

Die erfassten Rechnungen in A-TWIN.Cash-Linie eBanking importieren und bearbeiten:

- 1. Auf «Mobile» klicken.
- 2. Dann «Daten aus App synchronisieren...» auswählen und anklicken.
- 3. Es erscheint erneute eine Anmeldung mit E-Mail und Passwort. Dazu die für die Registrierung verwendeten Angaben eingeben (Kapitel 1).

| 🖉 A-TWIN Zahlungsverkeh                                                                                                    |                      |                    |                          |                               |   | - | × |
|----------------------------------------------------------------------------------------------------|----------------------|--------------------|--------------------------|-------------------------------|---|---|---|
| <u>D</u> atei <u>A</u> nsicht E <u>x</u> tras                                                                                                    | Mobile               | 1                  |                          |                               |   |   |   |
| D 🐸 🖬 🕘 🖇 🖏                                                                                                    | Für App registrieren | 6                  |                          |                               |   |   |   |
| Zahlunger<br>Belegleser                                                                                                    | App deregistrieren   | 9                  |                          |                               |   |   |   |
| Zählungen eftesen - oragee Ersahlungschu- - etter Enzahlungschu- - etter Enzahlungschu- - zahlung Schweit Zahlung Schweit Zahlung Auland - IPI Breig G. R. Zahlung Erstet Zahlungen Zahlungen- Zehlungen- Zehlun | n                    |                    |                          |                               |   |   |   |
| - Kontenabgleich                                                                                                    |                      | QR Rechnungen sy   | mchronisieren            |                               | × |   |   |
| Vorgabewerte                                                                                                    |                      | Bite geben Sie nac | Holgend Ihre Benutzerdat | en ein um zu synchronisieren: |   |   |   |
|                                                                                                    |                      | Enal               | christian.guler@a        | gridea.ch                     | _ |   |   |
| A-TWIN.eBanking !                                                                                                    |                      | Passwort           | •••••                    |                               |   |   |   |
| Unstellung auf                                                                                                    |                      | Passwort speid     | hem                      |                               |   |   |   |
| 5 05 2018 . Vomebeo für d                                                                                                    |                      | Synchron           | nisieren                 | Abbrechen                     |   |   |   |
| Empfehlung:<br>28.01.2018 - Fals Sie bei d.                                                                                                    |                      |                    |                          |                               |   |   |   |

4. Nach erfolgreicher Übermittlung der Rechnungen erscheint folgende Meldung:

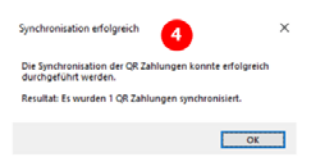

5. Die eingescannten Zahlungen erscheinen unter «Erfasste Zahlungen». Nun können diese ausgeführt und kontiert werden.

| Rangan<br>Minjimat<br>Mihangan atasam                                  | Erfenste Zal | Erfeste Zahlungen                                                                                                    |           |            |            |            |                                                                                                    |           |     |    |  |  |
|------------------------------------------------------------------------|--------------|----------------------------------------------------------------------------------------------------|-----------|------------|------------|------------|----------------------------------------------------------------------------------------------------|-----------|-----|----|--|--|
| - sample Encativegectures<br>only Encanturgecture<br>Tablece Tuttereit | Anna (allow  | tors after fifter tree to a property of the property of the pr |           |            |            |            |                                                                                                    |           |     |    |  |  |
| Zollarg Autorit                                                        | Series .     | Ondanger                                                                                                    | berg.     | Taken .    | - Selenter | (rised     | Family .                                                                                                    | Buttakey  |     |    |  |  |
| 0.200                                                                  | • 3          |                                                                                                    |           |            |            |            |                                                                                                    | ATW Cash  | 5   | 24 |  |  |
| Interprets                                                             | B            | Silvey Severe Hid, Fodfait<br>300 Set                                                                                                    | 12,00 h   | 4 66,2020  | 082mm      | 19.04.2528 | 0-01000007-000-409                                                                                                    | ATHE Cash | ~   | ×  |  |  |
| Anterioriste Junior<br>Service Junior                                  | 68           | Tor OE<br>Residentia 100 (annie                                                                                                    | 76.0 5    | 16.06.2020 | Owye 17    | 16.06.0201 | C-MARINE MIN-48X                                                                                                    | ATRICAN   | 5   | ×  |  |  |
| Texture .                                                              | 55           | Kentucturer R. An Water<br>1. 2020 Ben.                                                                                                    | HILD A    | 16.05.2528 | OR Service | 11.06.3020 | 040000001000400                                                                                                    | A70 Cash  | ~   | ×  |  |  |
| Kolonal Jack                                                           | 8            | The DRL<br>Runch Holes, 102 Lanerer                                                                                                    | 6963) A   | 10.06.2520 | Owner 12   | 49-34-3525 | C-STATUTE TRACMER                                                                                                    | ATM Cash  | 5   | ×  |  |  |
| Vegetariette                                                           | 8            | Robust Schwarter #5, Row-to-Last<br>1288, 2041 Bail                                                                                                    | NO.46 Pr  | 9105,200   | Uniterers  | 11.01.000  | 2-1000000-000-405                                                                                                    | ATM Cash  | ~   | ×  |  |  |
| Academic at                                                            | 8            | Reduction Minutes An Name<br>1, 202 Serv                                                                                                    | 315.00 A  | 14.06.2020 | OR Darking | 15.55,2020 | Contraction of the local distance of the local distance of the loc | ATH Cash  | 1.  | ×  |  |  |
| ET IN JUST - An one on 1 2 24 Ju-                                      | 8            | Kantoni ann februare. An Yanar<br>1. 302 Ben                                                                                                    | 101.00 PA | 14.05,252  | UT Salary  | 0.0.55     | C-MARGENER WARANTER                                                                                                    | ATW Cash  | ×.  | ×  |  |  |
| Bill 201 Vegetor for the linet.                                        | - 18         | Robert Schweider, Granch magnetite<br>Ganz protein, 2527 Bet Bertrie                                                                                                    | F#538-h   | 04.06.2020 | OR Jaking  | 11.06.000  | 04940303210004404                                                                                                    | ATH Cash  | × 1 | ×  |  |  |
| 2011.210 - faits becker the                                            | 티            | Reptiriture fibrate: An Naser<br>1, 202 (km                                                                                                    | 115.8E Av | N N 258    | OR Serving | 11.06.050  | Company Philed IN                                                                                                    | ATH Cash  | 1.  | ×  |  |  |
|                                                                        | 8            | Restortune Minute At Knew<br>1. 200 Set.                                                                                                    | anal A    | 04.06.0000 | G# January | 10.04.000  | C-manual moneth                                                                                                    | ATH Case  | 1   | ×  |  |  |
|                                                                        | 8            | Sectoritation Witnesser Are Wasser<br>1, 200 Barr                                                                                                    | 211.82 A  | 14.06.002  | GR Serving | 45.06.2525 | C-INCOMPANY OF COMPANY                                                                                                    | ATM Cash  | 5   | ×  |  |  |
|                                                                        | 63           | Raminest and Minutes: An Harmer<br>1, 2022 Bein                                                                                                    | jeran fe  | 20.00      | OR Servers | 0.00.000   | CONTRACTOR OFFICE                                                                                                    | ATM CAR   |     | ×  |  |  |

6. Eine QR-Code Rechnung manuell erfassen: Auf «QR Rechnung» klicken, dann Rechnung manuell erfassen.